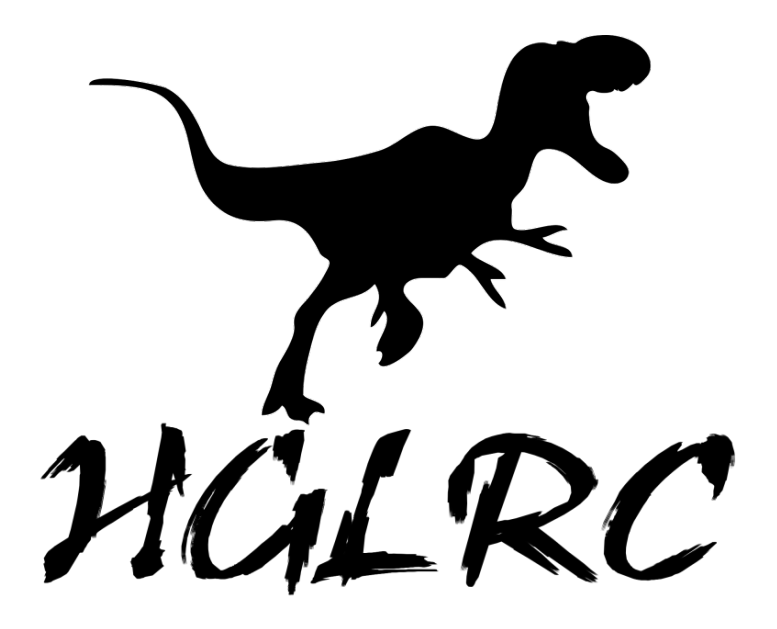

# **HGLRC F4 V5PRO Manual**

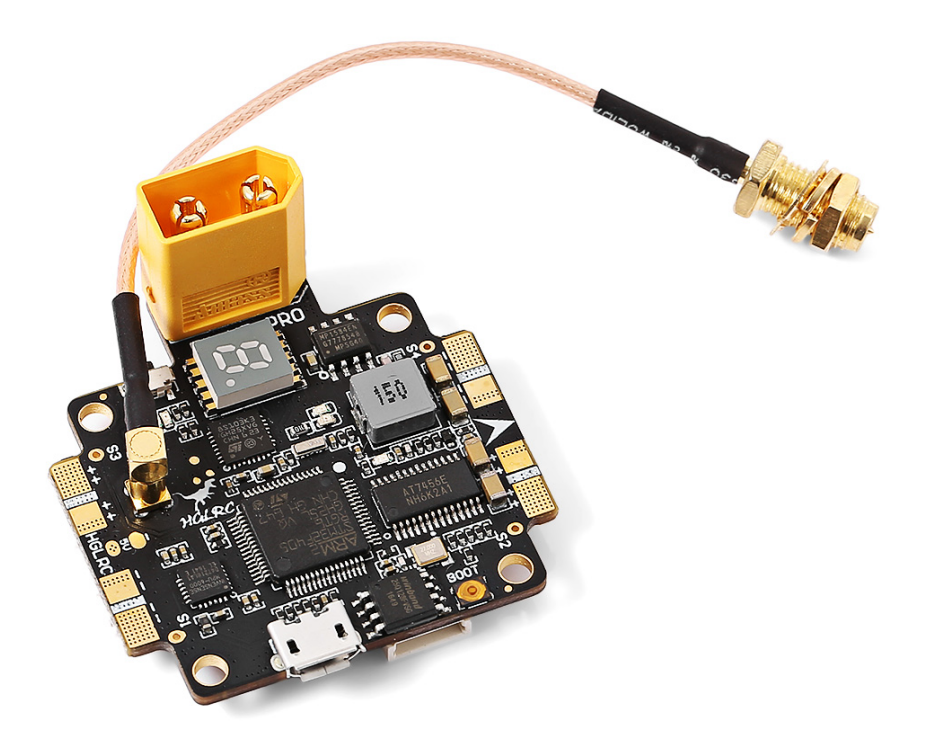

Introduction:

HGLRC F4 V5PRO is a high-performance all in 1 flight controller which is designed for racing drone players. Not only there is pdb combining with the flight controller perfectly, but also there is OSD, current sensor, voltage sensor, built-in high power BEC, Switcher VTX 0/25/200/600MW power and so on. HGLRC F4 V5PRO can give all that you want as a flight controller, it is perfect for FPV competition, aerobatic flight and aerial photography!

### Specifications:

- OMNIBUSF4 firmware
- Master STM32F405 GRT6, refresh rate up to 8K
- PCB 3OZ copper enhance current stability and cooling fast
- 5V 3A BEC output; 3.3 V Voltage output
- Exposed pad for easy soldering
- Compatible with all ESCs
- Integrated OSD, no need to flash firmware additionally, debug OSD via BF ground station.
- Integrated current meter to monitor the real-time power consumption
- Adjust the PID by OSD via remote control
- Switcher VTX 0/25/200/600MW power digital display
- 2-6s lipo support
- Net weight: 13g (exclude wire)
- Size: L45 \* W43mm, hole distance: 30.5\*30.5mm

### Warning:

Please read the cautions as follows, otherwise stability of your flight controller cannot be ensured, your flight controller will even get damaged.

• Keep focus on the polarity. Check carefully before power supply.

• Cut off the power when you connect, plug and pull anything.

• Don't connect 5V or electrical power interfaces, otherwise your flight controller will catch fire.

• The refresh rate of PID and Gyroscope is up to 8K.

# **1**、 Flight control characteristics:

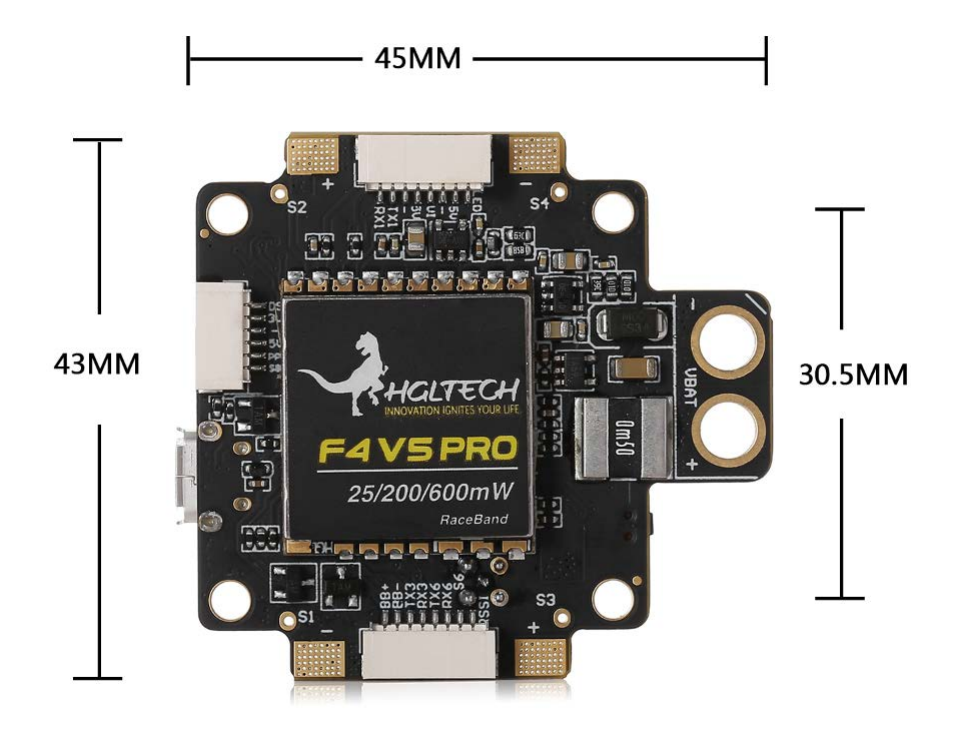

### **Technical Parameters:**

- Size: L45 \* W43mm, hole distance: 30.5\*30.5mm
- Master: STM32F405 GRT6
- Voltage: 2-6S Lipo support
- MAX Current: 200A
- 5v bec: 3A
- Net weight: 13g (exclude wire)

## 2、Wiring Diagram:

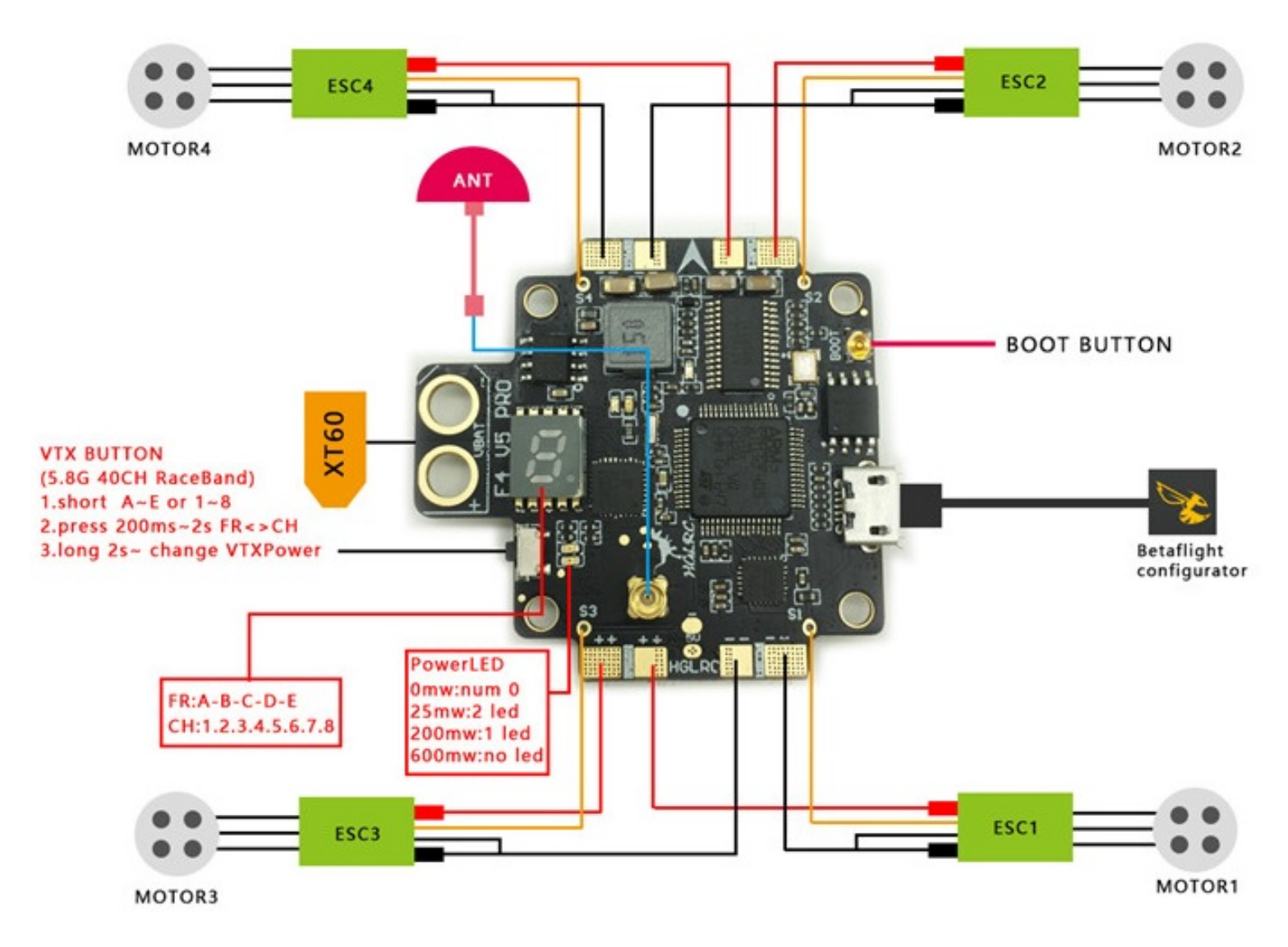

#### **Push-button Usage:**

1. Channel selection: short press(1-8) or (A-E);

2.band selection: press and hold for 500ms-2 seconds

3. Output power selection: press and hold for more than 2 seconds.

0mW: Numeric Display '0';

25mW: two LEDs on;

200mW: one LED on;

600mW: LED off

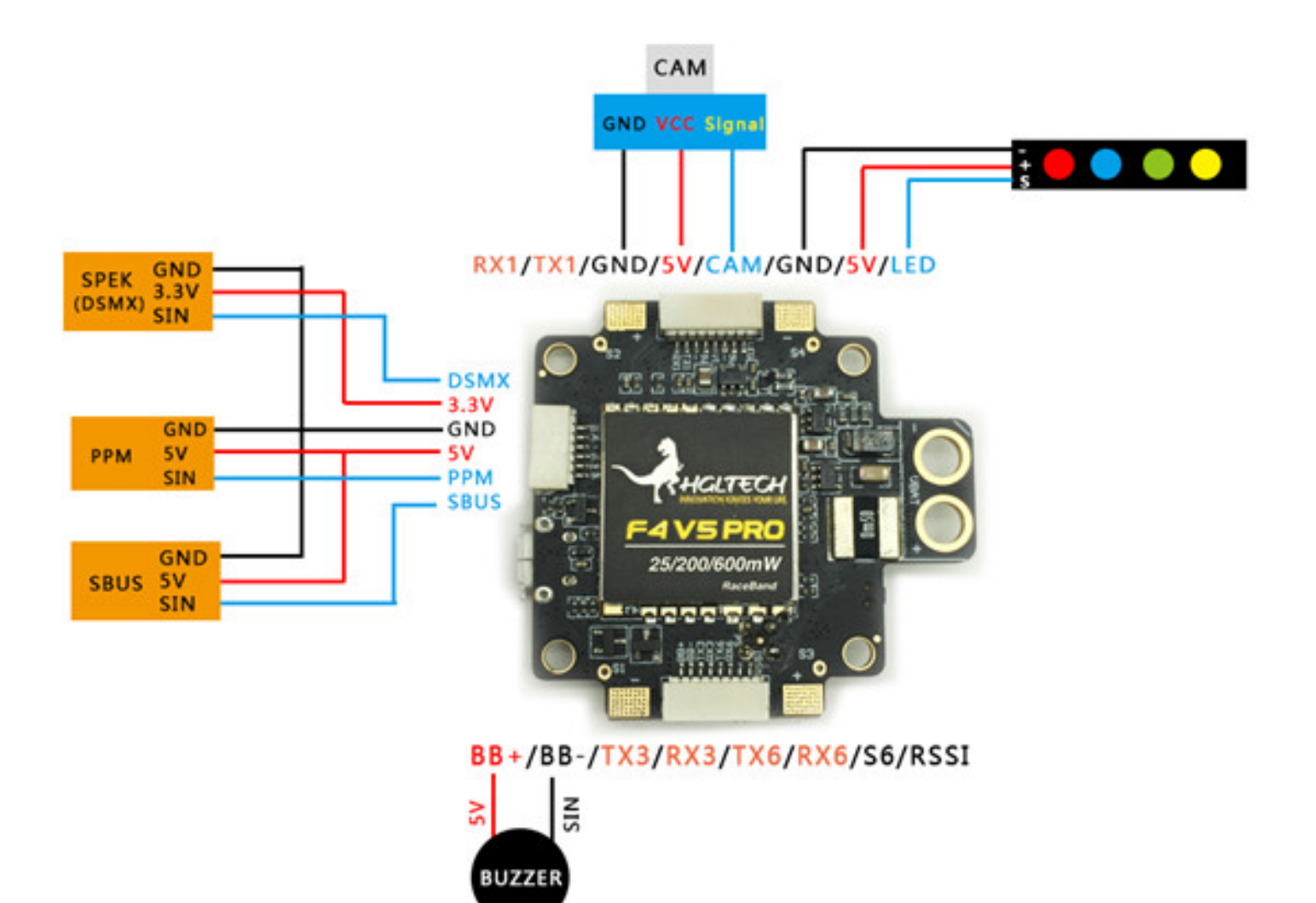

### Frequency Table:

| FR<br>CH | A       | В       | С       | D       | E       |
|----------|---------|---------|---------|---------|---------|
| CH1      | 5740MHz | 5733MHz | 5705MHz | 5865MHz | 5658MHz |
| CH2      | 5760MHz | 5752MHz | 5685MHz | 5845MHz | 5695MHz |
| СНЗ      | 5780MHz | 5771MHz | 5665MHz | 5825MHz | 5732MHz |
| CH4      | 5800MHz | 5790MHz | 5645MHz | 5805MHz | 5769MHz |
| CH5      | 5820MHz | 5809MHz | 5885MHz | 5785MHz | 5806MHz |
| CH6      | 5840MHz | 5828MHz | 5905MHz | 5765MHz | 5843MHz |
| CH7      | 5860MHz | 5847MHz | 5925MHz | 5745MHz | 5880MHz |
| CH8      | 5860MHz | 5866MHz | 5945MHz | 5725MHz | 5917MHz |

# **3**、 FC firmware FLASH and Settings

FC firmware FLASH:

1、Long Press BOOT buttons, connect USB, The system automatically

install the driver

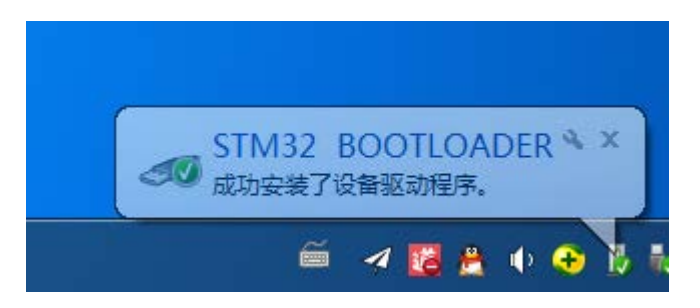

2、 open betaflight configurator, enter DFU mode

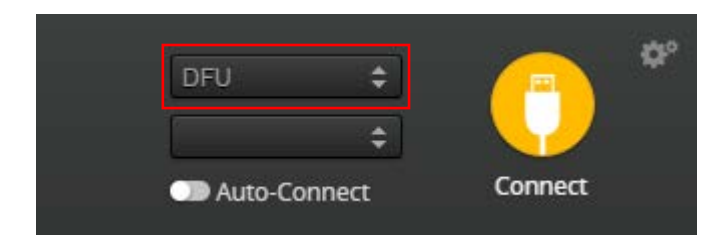

3、 betaflight configurator, select "Firmware Flasher",

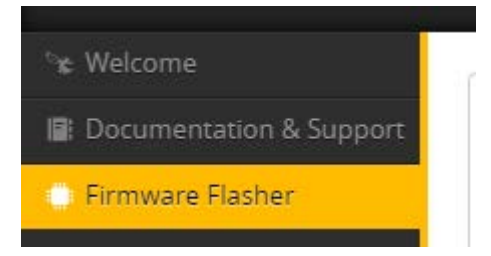

4、 Don't open the Settings

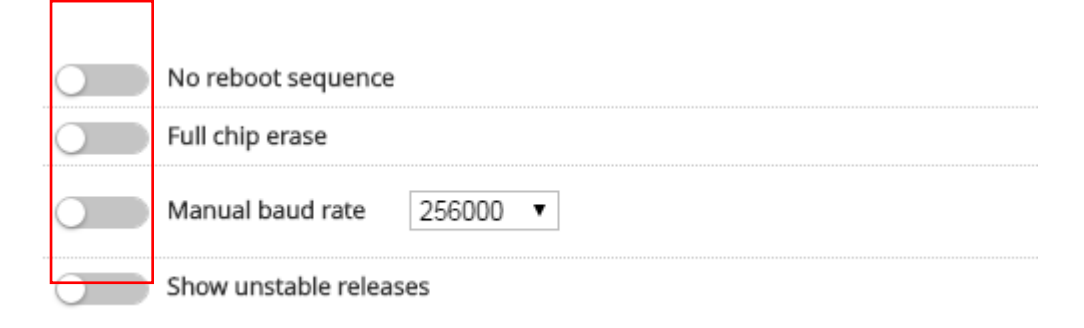

5、 click "Load Firmware[Local]" Select the firmware

"betaflight\_3.1.6\_OMNIBUSF4.hex" (The firmware version according to the actual situation)

|  |  | Load Firmware [Online] | Load Firmware [Local] |
|--|--|------------------------|-----------------------|
|--|--|------------------------|-----------------------|

6、click "Flash Firmware", progress bar "Programming:SUCCESSFUL"

### Finish!

| Programming: SUCCESSFUL |                |
|-------------------------|----------------|
|                         |                |
|                         | Flash Firmware |

7、Betaflight Automatically assigned port, click "Connect" Enter setup

interface (Different computer COM)

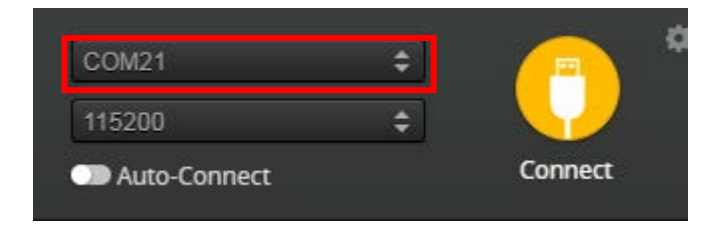

- F4 Flight control parameter Settings
- $\mathbf{1}_{\mathbf{v}}\ \mathbf{FC}\$  horizontal  $\ \mathbf{,}\$  The acceleration of calibration

| / Setup       | Cotup                               |             |                                                                                                    |
|---------------|-------------------------------------|-------------|----------------------------------------------------------------------------------------------------|
| 🖌 Ports       | Setup                               |             |                                                                                                    |
| Configuration | Calibrate Acc                       | celerometer | Place board or frame on leveled surface, proceed with calibration, ensure platform is not moving dur   |
| கூ PID Tuning | Calibrate Ma                        | gnetometer  | Move multirotor at least 360 degrees on all axis of rotation, you have 30 seconds to perform this task |
| de Receiver   | Reset S                             | ettings     | Restore settings to default                                                                            |
| 🏶 Modes       | Backup                              | Restore     | Backup your configuration in case of an accident, CLI settings are not included - See 'dump' cli comm  |
| 🛓 Motors      |                                     |             |                                                                                                    |
| 📼 OSD         | Heading: 356 deg<br>Pitch: -0.6 deg |             |                                                                                                    |
|               | Roll: -2.4 deg                      |             |                                                                                                    |
| 📲 Blackbox    |                                     |             |                                                                                                    |
|               |                                     |             |                                                                                                    |
|               |                                     |             |                                                                                                    |
|               |                                     |             |                                                                                                    |
|               |                                     |             |                                                                                                    |

### $2\,{\scriptstyle \sim}\,$ 2.4G sbus receiver:open UART1 RX option, then click "save and

### reboot"(Each set needs to be saved)

| 🖉 Ports       | Ports                      |                                                        |                                      |
|---------------|----------------------------|--------------------------------------------------------|--------------------------------------|
| Configuration | Note: not all combinations | are valid. When the flight controller firmware detects | this the serial port configuration v |
| ஃ PID Tuning  | Note. Do NOT disable MSP   | on the first serial port thiess you know what you are  | doing. Tou may have to renash an     |
| 📩 Receiver    | Port Identifier            | Configuration                                          | Serial Rx                            |
| 🖀 Modes       | USB VCP                    | ──── MSP 115200 ▼                                      | Serial RX                            |
| 🛔 Motors      | UART1                      | MSP 115200 V                                           | Serial RX                            |
| OSD OSD       | UART3                      | MSP 115200 V                                           | Serial RX                            |
| 🛱 LED Strip   | UART6                      | MSP 115200 V                                           | Serial RX                            |
| : Blackbox    |                            |                                                        |                                      |
| 🖻 CLI         |                            |                                                        |                                      |
|               |                            |                                                        |                                      |
|               |                            |                                                        | Save and Reboot                      |

### Note: click save after will jump to the startup screen, reconnect!

#### 3.choice of receiver SBUS mode

| & Cotup         | Deschart                                                                                                    |
|-----------------|----------------------------------------------------------------------------------------------------|
| / Setup         | Receiver                                                                                                    |
| 🖌 Ports         | Serial-based receiver (SPEKSAT, S  Receiver Mode                                                                              |
| Configuration   | Next: Parameter to configure a Carial Part (via Parts tab) and chaose a Carial Paraiver Dravider when using BV_CERIAL feature |
|                 | Note: Remember to compare a senar Port (via Ports (au) and choose a senar Receiver Provider when using RA_SERIAL reacure.     |
| ARE THE TURNING | SBUS    Serial Receiver Provider                                                                                              |
| 📩 Receiver      |                                                                                                    |

#### Open the voltage current detection

| Battery Voltage                                           |  |  |  |  |
|-----------------------------------------------------------|--|--|--|--|
| VBAT Battery voltage monitoring                           |  |  |  |  |
| Onboard ADC   Battery Meter Type                          |  |  |  |  |
| 3.3   Minimum Cell Voltage                                |  |  |  |  |
| 4.3 🗘 Maximum Cell Voltage                                |  |  |  |  |
| 3.5 🗘 Warning Cell Voltage                                |  |  |  |  |
| 110 🗘 Voltage Scale                                       |  |  |  |  |
| 0.0 Battery Voltage                                       |  |  |  |  |
| Current Sensor                                            |  |  |  |  |
|                                                           |  |  |  |  |
| CURRENT_METER Battery current monitoring                  |  |  |  |  |
| Onboard ADC   Current Meter Type                          |  |  |  |  |
| 400 🜩 Scale the output voltage to milliamps [1/10th mV/A] |  |  |  |  |
| 0 🗘 Offset in millivolt steps                             |  |  |  |  |
| 0.00 Battery Current                                      |  |  |  |  |
| Enable support for legacy Multiwii MSP current output     |  |  |  |  |

Open the black box, osd, article LED lights set (choose) as required

| Other Fe             | atures                                             |                                                                        |               |
|----------------------|----------------------------------------------------|------------------------------------------------------------------------|---------------|
| Note: So<br>configur | ome of the features of the firmware are r<br>ator. | not shown in this list any more, because they have been moved to other | places in the |
|                      | INFLIGHT_ACC_CAL                                   | In-flight level calibration                                            |               |
|                      | SERVO_TILT                                         | Servo gimbal                                                           |               |
|                      | SOFTSERIAL                                         | Enable CPU based serial ports                                          | 0             |
|                      | SONAR                                              | Sonar                                                                  |               |
|                      | TELEMETRY                                          | Telemetry output                                                       |               |
|                      | LED_STRIP                                          | Multi-color RGB LED strip support                                      |               |
|                      | DISPLAY                                            | OLED Screen Display                                                    | 0             |
| -0                   | BLACKBOX                                           | Blackbox flight data recorder                                          | 0             |
|                      | CHANNEL_FORWARDING                                 | Forward aux channels to servo outputs                                  |               |
|                      | TRANSPONDER                                        | Race Transponder                                                       | 0             |
|                      | AIRMODE                                            | Permanently enable Airmode                                             |               |
|                      | SDCARD                                             | SDCard support (for logging)                                           |               |
| -0                   | OSD                                                | On Screen Display                                                      |               |
|                      | ESC_SENSOR                                         | Use KISS ESC 24A telemetry as sensor                                   |               |

After set up parameters on this page, save the Settings.

4、 set up the function of remote control switch across the channel

(below are for reference only)

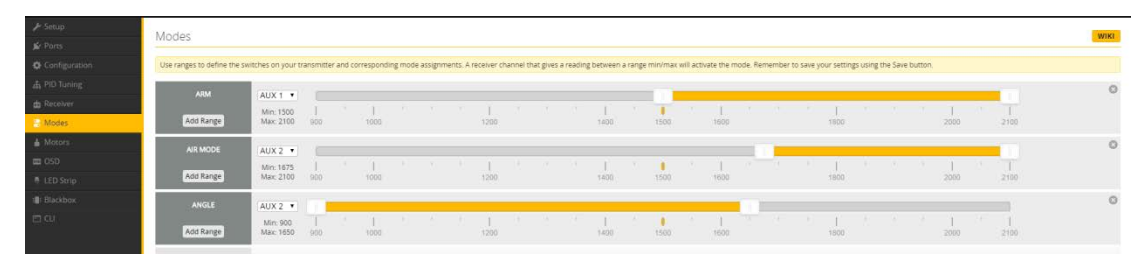

5.the OSD Settings, according to the need to choose, drag the OSD

schematic diagram of the parameters can be adjusted.

|     | 000                   |                                                                                                    |                     |      |
|-----|-----------------------|----------------------------------------------------------------------------------------------------|---------------------|------|
|     | OSD                   |                                                                                                    |                     | WIKI |
|     | Elements              | Preview (drag to change position) Logo:                                                                                                    | Video Format        |      |
|     | UR Rss Value          | E G B                                                                                                    | ■ AUTO © PAL © NTSC |      |
|     | 🧠 Main Batt Voltage   | Contraction of the second                                                                                                    |                     |      |
|     | Crosshairs            | S BETAFLI HT                                                                                                    | Units               |      |
|     | C. Artificial Horizon |                                                                                                    | IMPERIAL O METRIC   |      |
|     | C Horizon Sidebars    |                                                                                                    |                     |      |
|     | C Ontime              | State of the state of the state | Alarms              |      |
| OSD | C Rytime              |                                                                                                    | 20 1 Rost           |      |
|     | C Flymode             | A. C. C. C. C. C. C. C. C. C. C. C. C. C.                                                                                                    |                     |      |
|     | Craft Name            | 17.14 P. 4.17                                                                                                    | 2200 Cabaoly        |      |
|     | 30 Throttle Position  |                                                                                                    | 10 \$ Minutes       |      |
|     | UR Vtx Channel        |                                                                                                    | 100 🗘 Altitude      |      |
|     | UB Current Draw       |                                                                                                    |                     |      |
|     | Mah Drawn             |                                                                                                    |                     |      |
|     | CIII Gps Speed        |                                                                                                    |                     |      |
|     | CIII Gps Sats         |                                                                                                    |                     |      |
|     | III. Altitude         |                                                                                                    |                     |      |
|     | C30 Pid Roll          |                                                                                                    |                     |      |
|     | 39 Pid Pitch          |                                                                                                    |                     |      |
|     | OR PId Yaw            |                                                                                                    |                     |      |
|     | (JI) Power            |                                                                                                    |                     |      |

6.LED Strip configuration, set according to need

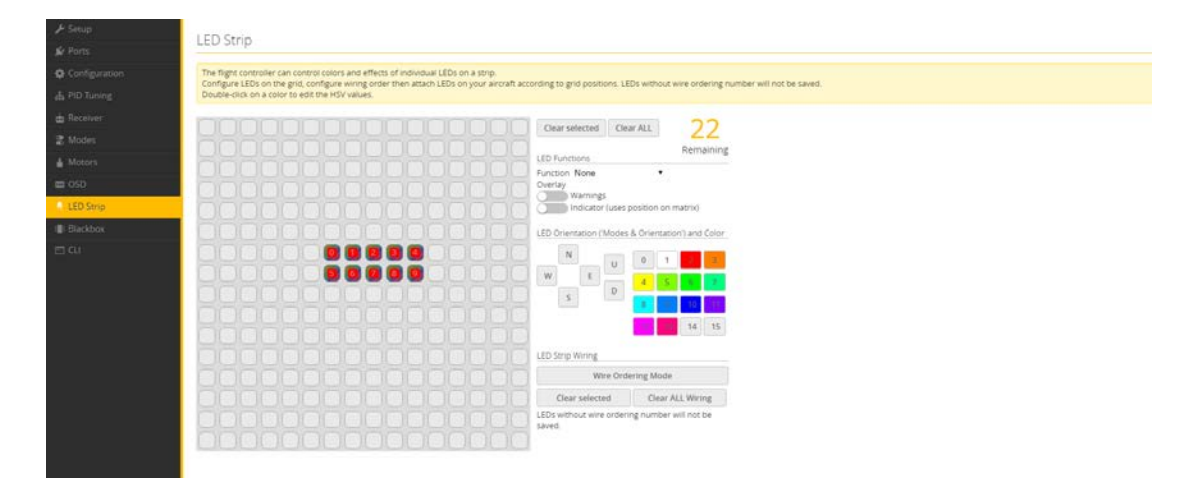

So far, flight control basic setup to finish.

F4 FC test

1, can connect the computer to download firmware & adjustable

parameters

2, good connection test, after testing all functions

buzzer sound

OSD display is normal

Have a camera

The remote control can be unlocked

4 if motor rotation

LED light